# **ECG EOLYS<sup>®</sup>** --- Mode d'emploi simplifié

Les étapes indiquées ci-après vous permettront de rapidement et simplement réaliser un examen avec votre appareil ECG éolys et de l'exploiter en édition et/ou en export sur informatique PC.<sup>22</sup>&

D'abord installez votre patient confortablement et placez sur lui les électrodes reliées aux fiches banane du câble ECG (usage possible de poires précordiales, pinces membre, électrodes jetables à languette, à pression, ou ceinture pectorale).

Allumez votre appareil (le cas échéant branchez le au secteur, interrupteur de charge sur la face arrière en position (1) si l'écran vous indique un niveau de batterie trop bas // visuel de batterie vide Vs batterie pleine).

A partir de là, l'usage de l'ECG se fait en 2, 3 ou 5 temps, selon que vous projetiez ou non d'utiliser l'option PC :

### 1- SAISIR LES DONNEES DU PATIENT

- 1.1. Pressez les touches MENU => PATIENT + Enter => NOUVEAU + Enter
- 1.2. Renseignez les informations voulues et utilisez les flèches de direction  $\frac{1}{\sqrt{10}}$  et  $\frac{1}{\sqrt{10}}$  puis validez avec OK + Enter
- 1.3. De retour à l'écran de choix PATIENT / COPIE / REGLAGE, appuyez sur Esc (Escape)

### 2- PRATIQUER L'EXAMEN

Appuyez sur AUTO pour un test auto, ou sur START pour un test manuel (changez le(s) groupe(s) de dérivations avec la touche I, II.. V6 si vous n'êtes pas en tracé 12 pistes ; et en arrêtant le tracé avec STOP). Selon les réglages, le tracé sortira sur l'imprimante en 4\*3, 2\*6, 2\*6+1, ou 12 pistes (MENU -> REGLAGES -> RAPPORT). *Note* : si vous connectez en USB une imprimante laser A4 de langage PCL5 ou PCL6, sortira un rapport 12 pistes !

## **3- ENREGISTRER L'EXAMEN**

- 3.1. Pressez la touche MENU puis avec la touche  $\rightarrow$  de votre clavier, allez sur COPIE et pressez la touche Enter.
- 3.2. Déplacez-vous avec la touche  $\rightarrow$  sur MEMOIRE et appuyez sur Enter.
- 3.3. Choisissez SAUV. avec la touche Enter. Les données ayant été saisies avant test, l'enregistrement est fini.

## 4- EXPORTER L'EXAMEN SUR UNE CLE USB (< 4 Go)

- 4.1. Avec la touche  $\rightarrow$ , allez sur CLE USB + pressez la touche Enter (si jamais vous avez éteint votre ECG ou que vous êtes revenu à l'écran de départ => MENU +  $\rightarrow$  + COPIE + Enter +  $\rightarrow$  + CLE USB + Enter)
- 4.2. Choisissez EXPORT avec la touche Enter (il faut avoir connecté la clé USB, sinon rien ne se passera).
- 4.3. Choisir ou confirmer le patient et l'examen à exporter sur la clé (vous pouvez profiter d'avoir la clé pour exporter plusieurs tests de plusieurs patients) en utilisant les touches ↓ et ↑ ainsi que la touche Enter.
- 4.4. Nommez chaque fichier pour le retrouver ensuite depuis votre ordinateur, en utilisant chiffres & lettres du clavier de l'appareil ainsi que la touche Enter pour finaliser.

## 5- RECUPERATION DES EXAMENS DANS LE LOGICIEL M-BASE

- 5.1. Connectez votre clé sur un port USB de votre PC et parcourez son contenu dans le Poste de Travail
- 5.2. La 1<sup>ère</sup> fois, faites un clic droit sur un des fichiers (\*\*\*.scp) pour choisir « Ouvrir avec … » ; parcourez les programmes et choisissez <u>mbase-ii.exe</u> sous C:\M4Medical\MBaseII. Le fichier pourra se charger dans le logiciel et les fois suivantes il suffira de double-cliquer sur un fichier pour que le logiciel l'ouvre aussitôt.
- 5.3. Le logiciel M-Base<sup>®</sup> II intègre automatiquement fiche patient et examen puis affiche l'examen en 12 pistes.
- 5.4. Depuis l'affichage de votre examen, profitez ensuite des fonctions d'analyse ECG, d'impression A4 locale ou réseau, d'export PDF simplifié ou d'envoi par E-mail directement depuis le logiciel.

Pour toute information complémentaire, reportez-vous au manuel complet, ou contactez-nous :